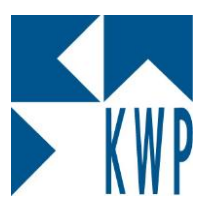

## **Rechtevergabe unter Windows**

Zur Freigabe und Rechte-Vergabe unter Windows 7 Professional gehen Sie folgendermaßen vor:

Öffnen Sie die Eigenschaften des betreffenden Ordners mittels Kontextmenü oder über den Menüpunkt "Organisieren" – Eigenschaften.

|                                                        |                                     |                              |                                 | 0                |             |       |   |  | ×        |
|--------------------------------------------------------|-------------------------------------|------------------------------|---------------------------------|------------------|-------------|-------|---|--|----------|
| $\bigcirc$                                             | 📀 🗢 🚰 🕨 Computer 🕨 OS (C:) 🕨        |                              | - 49 OS (C:) durchsuchen        |                  |             |       | 9 |  |          |
| 0                                                      | rganisieren 🔻 🗦 Öffnen 🛛 In Bibliot | hek au                       | fnehmen 🔻 Freigeben für 👻 Brenn | nen Neuer Ordner |             |       |   |  | ?        |
| 4                                                      | Ausschneiden                        | *                            | Name                            | Änderungsdatum   | Тур         | Größe |   |  | <b>^</b> |
|                                                        | Kopieren                            |                              | Benutzer                        | 27.01.2012 07:58 | Dateiordner |       |   |  |          |
| D.                                                     | Einfügen                            | -                            | bin bin                         | 09.02.2012 10:40 | Dateiordner |       |   |  |          |
|                                                        | Rückgängig                          | =                            | bnwin                           | 22.02.2012 15:06 | Dateiordner |       |   |  |          |
|                                                        | Wiederholen                         |                              | CSV CSV                         | 27.01.2012 09:46 | Dateiordner |       |   |  |          |
|                                                        | Alles auswählen                     |                              | 🐌 Daten                         | 07.02.2012 13:20 | Dateiordner |       |   |  | E        |
|                                                        |                                     |                              | \mu dos71cd                     | 12.01.2012 08:14 | Dateiordner |       |   |  |          |
|                                                        | Layout •                            |                              | \mu Drivers                     | 10.08.2011 00:26 | Dateiordner |       |   |  |          |
|                                                        | Ordner- und Suchoptionen            |                              | \mu KWP                         | 22.02.2012 16:32 | Dateiordner |       |   |  |          |
| X                                                      | Löschen                             |                              | A MSOCache                      | 07.09.2011 11:29 | Dateiordner |       |   |  |          |
|                                                        | Umbenennen                          |                              | 퉬 PerfLogs                      | 14.07.2009 05:20 | Dateiordner |       |   |  |          |
|                                                        | Eigenschaften entfernen             |                              | 鷆 ProgramData                   | 17.02.2012 10:24 | Dateiordner |       |   |  |          |
|                                                        | Eigenschaften                       |                              | 퉬 Programme                     | 10.01.2012 08:47 | Dateiordner |       |   |  |          |
|                                                        | S-hlister.                          |                              | 퉬 Programme (x86)               | 17.02.2012 09:06 | Dateiordner |       |   |  |          |
|                                                        | Schließen                           |                              | 퉬 Reports                       | 07.12.2011 16:53 | Dateiordner |       |   |  |          |
| 🖙 KWPNAS (\\kwpdatastore) (M:) 🛛 🎉 Sicherung - vCenter |                                     | 퉬 Sicherung - vCenter-Server | 15.02.2012 14:41                | Dateiordner      |             |       |   |  |          |
| 🚽 applikationen (\\kwpsrvw2k8) (P:) 🛛 🔒 SQ             |                                     | 퉬 SQL                        | 14.02.2012 09:49                | Dateiordner      |             |       |   |  |          |
| 🖙 Schulungsdaten (\\SCHULUNGSSERVER) ( 🛛 🍑 Tools       |                                     | 18.01.2012 13:36             | Dateiordner                     |                  |             |       |   |  |          |
| 👳 flowfact (\\kwpsrvw2k8) (W:) 🔋 🔒 Virtual Machines    |                                     |                              | 鷆 Virtual Machines              | 18.01.2012 14:17 | Dateiordner |       |   |  |          |
|                                                        | 🛒 mitarbeiter (\\kwpsrvw2k8) (X:)   |                              | 🍌 Visual Studio                 | 22.02.2012 10:10 | Dateiordner |       |   |  |          |
|                                                        | 🖵 publik (\\kwpsrvw2k8) (Y:)        | -                            | 🎉 Windows                       | 16.02.2012 11:10 | Dateiordner |       |   |  | Ŧ        |
| KWP Änderungsdatum: 22.02.2012 16:32<br>Dateiordner    |                                     |                              |                                 |                  |             |       |   |  |          |

Wechseln Sie dort in die Registerkarte "**Freigabe**" und wählen Sie dann die Schaltfläche "**Erweiterte Freigabe**". Aktivieren Sie die Option "Diesen Ordner freigeben" und fügen Sie mittels der Schaltfläche "Berechtigungen" den Benutzer "**Jeder**" hinzu. Aktivieren Sie für "**Jeder**" die Berechtigung "**Vollzugriff**".

| Ligenschaften von KWP                                                                                                    | Niothek aufnehmen ▼ Freigeben für ▼ Neuer Ordner                                                                                                    | Berechtigungen für "KWP"                                                                                     |
|----------------------------------------------------------------------------------------------------|----------------------------------------------------------------------------------------------------|----------------------------------------------------------------------------------------------------|
| Allgemein Freigabe Sicherheit Vorgängerversionen Anpassen<br>Datei- und Duckerfreigabe im Netzwerk<br>KWP                                                                                                    | Änderungsdatum     Typ       Erweiterte Freigabe     Image: Comparison of the second second | Freigabeberechtigungen<br>Gruppen- oder Benutzemamen:                                                        |
| Nicht treigegeben<br>Netzwerkpfad:<br>Nicht freigegeben<br>Freigabe                                                                                                    | Einstellungen<br>Freigabename:<br>KWP<br>Hinzufügen Entfernen                                                                                                    |                                                                                                    |
| Erweterte Freigabe<br>Legen Sie berutzerdefinierte Berechtigungen fest, erstellen Sie<br>mehrere Freigaben und richten Sie Optionen für die erweiterte<br>Freigabe ein.                                                                                        | Zugelassene Benutzeranzahl einschränken 20 🚖<br>auf:<br>Kommentare:                                                                                                    | Hinzufügen Entfermen<br>Berechtigungen für "Jeder" Zulassen Verweigem<br>Volizugriff Ø<br>Andem Ø<br>Lesen Ø |
| Kennwottschutz<br>Personen müssen über ein Benutzerkonto und Kennwort für<br>diesen Computer verfügen, um auf freigegebene Dateien<br>zugreffen zu können.<br>Verwenden Sie die Option <u>Netzwerk- und Freigabecenter</u> , um<br>diese Einstellung zu ändem. | Berechtigungen Zwischenspeichern<br>OK Abbrechen Übernehmen                                                                                                    | Wetere Informationen über Zugriffssteuerung und Berechtigungen                                               |
| OK Abbrechen Obernehmen                                                                                                    |                                                                                                    | OK Abbrechen Übernehmen                                                                                      |

## kwp-bnWin.net

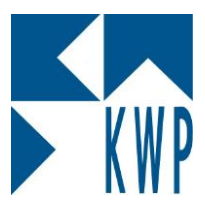

## **Rechtevergabe unter Windows**

Bestätigen Sie die Dialogfenster mit OK und wechseln im Fenster "**Eigenschaften**" auf die Registerkarte "**Sicherheit**". Fügen Sie dort auch mittels "**Hinzufügen**" die Gruppe "**Jeder**" hinzu und gewähren Sie auch hier "**Vollzugriff**".

| 🕞 🕤 🗢 📗 🕨 Computer 🕨 Lokaler Datenträger (C:) 🕨 Program                                                                                                    | me 🕨 👻 🛃 Programme dur                                                                                                    | rchsuchen 🔎 |
|----------------------------------------------------------------------------------------------------|----------------------------------------------------------------------------------------------------|-------------|
| Organisieren 🔻 📜 Öffnen 🛛 In Bibliothek aufnehmen 🔻                                                                                                    | Freigeben für 🔻 Neuer Ordner                                                                                                    | iii 🔹 🗐 🔞   |
| Favoriten     Arme     Booktop     Booktop     Bo | Änderungsdatum     Typ     Größe       21.12.2011 10:57     Dateiordner       Berechtigungen für "BnwinLocal"     EXAMPLE                                                                                                    |             |
| Allgemein       Freigabe       Sicherheit       Vorgängerversionen       Anpassen         Objektname:       C:\Program Files\BnwinLocal         Gruppen-oder Benutzemamen:       Sider         Statter-Besitzen       Sider         Statter-Besitzen       Sider         Statter-Besitzen       Sider         Statter-Besitzen       Sider         Statter-Besitzen       Sider         Anderisieretanen       Administrationen         Volken Sie auf "Bearbeiten", um die       Bearbeiten         Berechtigungen zu ändem.       Bearbeiten         Voltzugriff       Zulassen       Verweigem         Voltzugriff       Schreiben       Schreiben         Icesen       Verweigen       Verweigen         Kicken Sie auf "Erweitent", um spezielle       Erweitent         Kicken Sie auf anzeigen       Verweigen         Volkers in Se auf "Erweitent", um spezielle       Erweitent         Berechtigungen anzuzeigen.       Verweitent         Weitere Informationen über Zugriffssteuerung und Berechtigungen                                                                                                    | Sicherheit Objektname: C:\Program Files\BrwinLocal Gruppen- oder Benutzemamen:  Sicherheit ERSTELLER-BESITZER Sicherheit Administratoren (Virtual-Win-7\Administratoren) Hinzufügen Entfemen Berechtigungen für "Jeder" Zulassen Verweigem Voltzugriff Andem Lesen, Ausführen Ordnerinhait anzeigen Lesen Weitere Informationen über Zugriffssteuerung und Berechtigungen |             |
| OK Abbrechen Obernehmen                                                                                                    | OK Abbrechen Obernehmen                                                                                                    |             |
|                                                                                                    |                                                                                                    |             |

kwp-bnWin.net